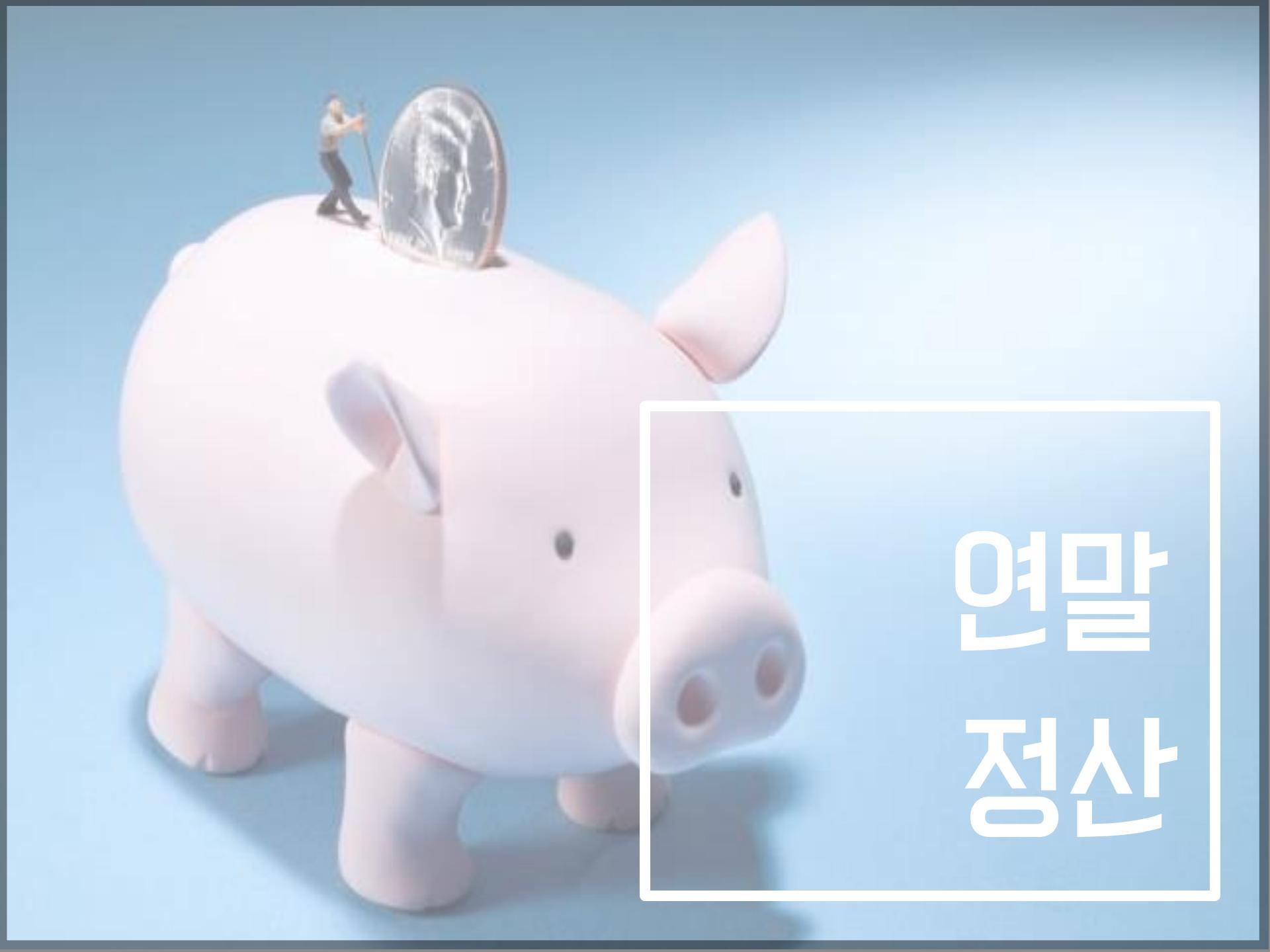

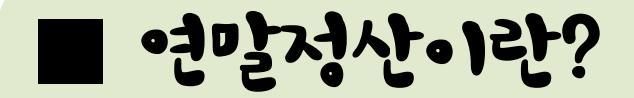

자신의 급여소득에서 미리 떼어간 소득세 (원천징수한 세액)의 과부족을 연말에 정산하는 것입니다. 나라에서 개인에게 거둔 세금이 정확하게 거두어진 것인지 확인하기 위해서 정산을 하는 것인데요. |년 동안 낸 원천징수액에서 소득/지출과 비교하여 일정 이상을 넘길 경우 세금을 환급해주고, 부족할 경우 세금을 내야 합니다. 단, 개인마다 소득과 지출이 다르고 부담해야 하는 세액도 다르기 때문에 같은 돈을 벌더라도 환급 또는 징수가 다를 수 있습니다.

# 1. 공인인증서 발급

국세청 연말정산 간소화 서비스를 이용하기 위해서 가장 먼저 필요한 일.

- 1) 주거래은행 인터넷뱅킹 가입
- 2) 은행 홈페이지 "공인인증센터"

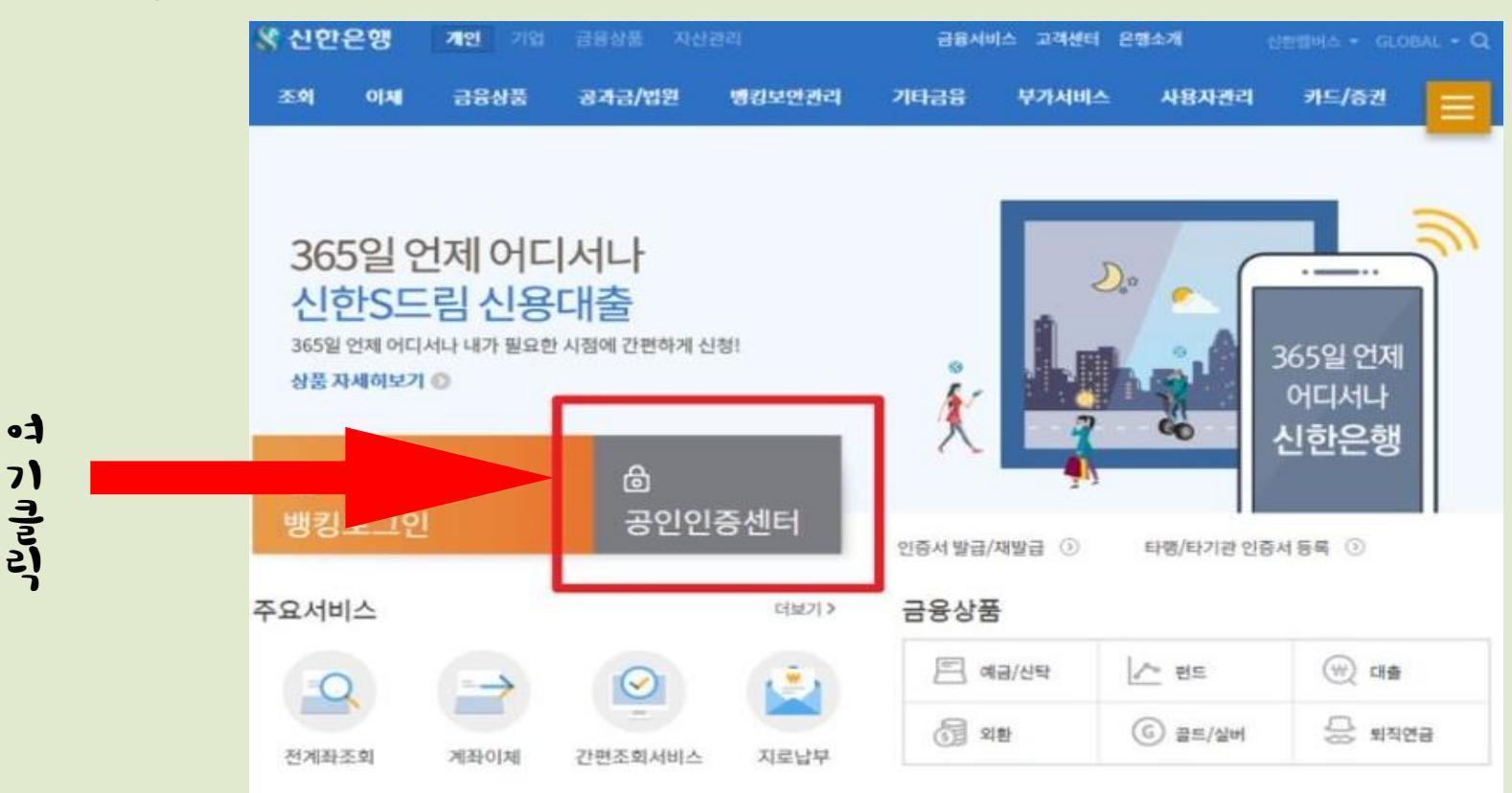

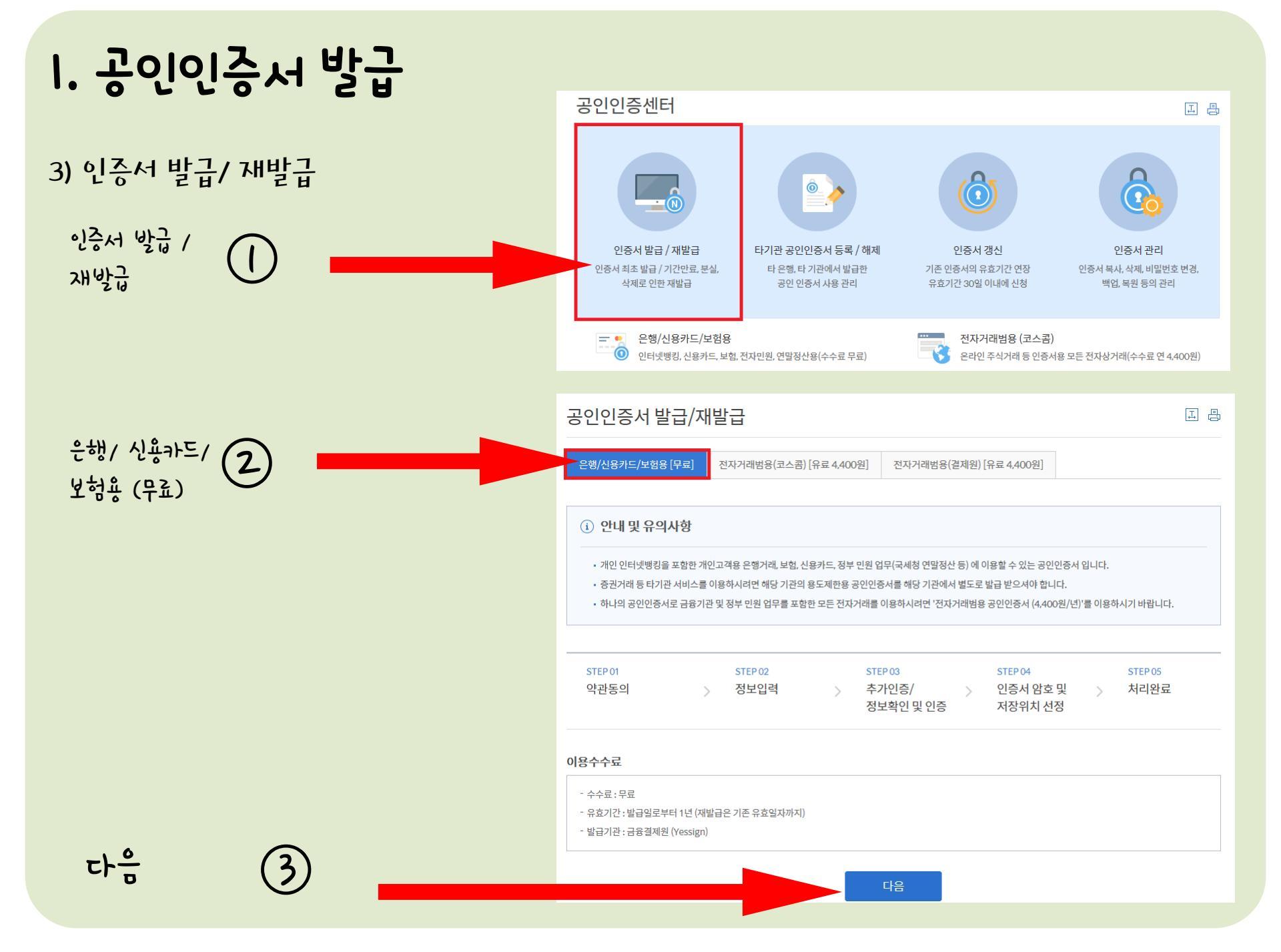

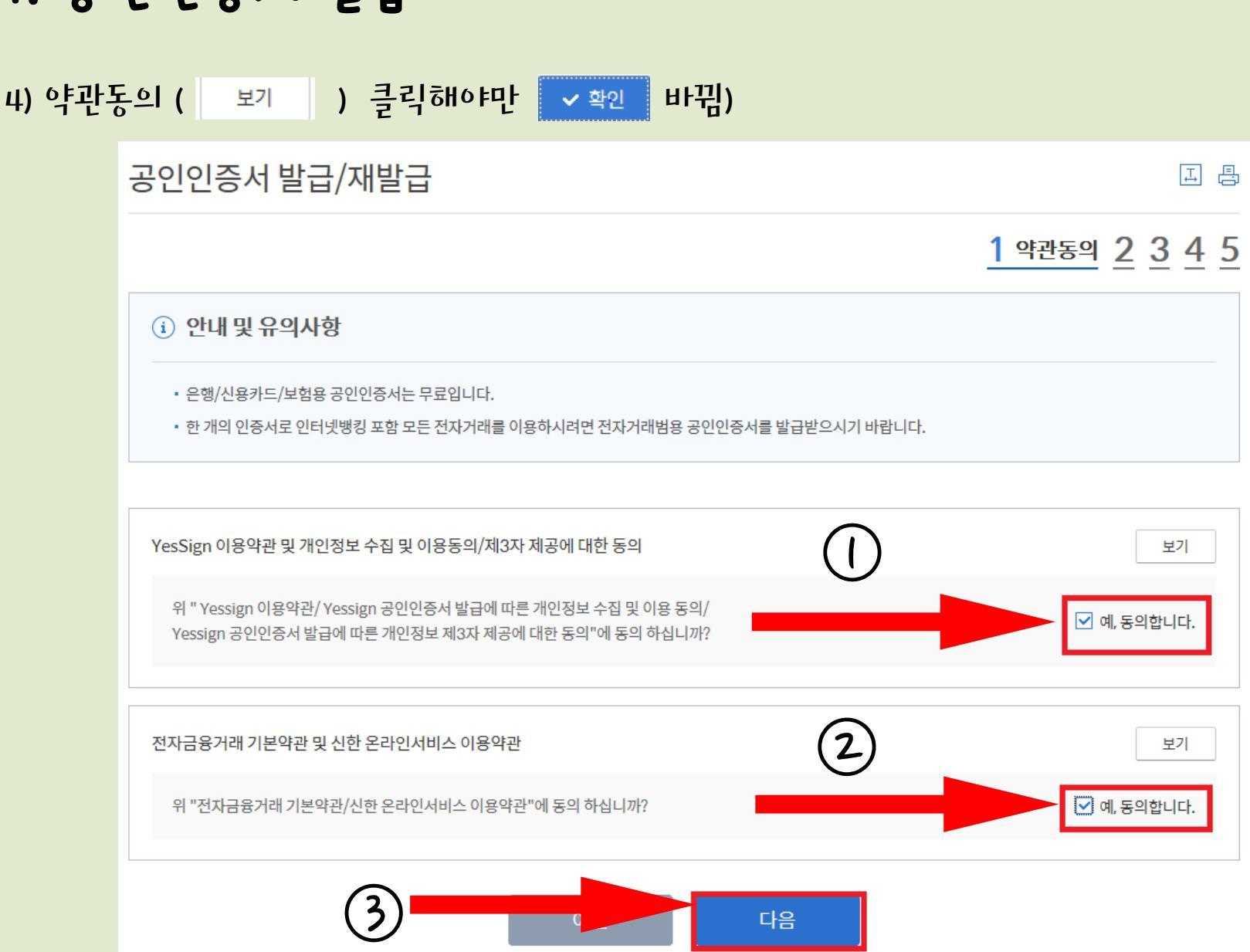

# 1. 공인인증서 발급

1. 공인인증서 발급

#### 5) 주민등록번호, 출금계좌번호, 계좌비밀번호 등 입력

| 공인인증서 발급 | 급/재발급                      | 王 畏                                               |
|----------|----------------------------|---------------------------------------------------|
|          |                            | <u>1</u> <u>2 정보입력</u> <u>3</u> <u>4</u> <u>5</u> |
| 주민등록번호   | - 숫자7자리 (예] 123456-1234567 |                                                   |
| 출금계좌번호   |                            |                                                   |
| 계좌비밀번호   | 숫자4자리 🖰                    |                                                   |
|          | 이전 다음                      |                                                   |

#### 6) ARS, SMS등 본인인증 완료 후 안내된 보안카드 번호 입력

| 안매체 정보입력                                            |                                                                                                    |
|-----------------------------------------------------|----------------------------------------------------------------------------------------------------|
| 보안카드에서 요청한 번호에 해당하는 <mark>일련번호</mark> 중 3자리를 입력하세요. |                                                                                                    |
| 일련번호 8자리 중 [3][4][6]번째 숫자 입력 🔹 🖈 🖰                  |                                                                                                    |
| 보안카드에서 요청한 번호에 해당하는 4자리 숫자 중 앞/뒤 2자리 숫자를 입력하세요.     | 신한보안카드 이 프드프는 인터넷병법과 문행원해 유입해서 사용됩니다. 10 12345678                                                                                                    |
| [25]번째 암호중앞두자리입력 🔶 * *                              | 1       *****       7       *****       13       *****       19       *****       25       ***         2       *****       8       *****       14       ****       20       *****       26       *****     |
| [18]번째 암호 중 뒤 두 자리 입력 🔹 \star 🕒                     | 3       *****       9       *****       15       *****       21       *****       27       *****         4       *****       10       *****       16       *****       22       *****       28       ***** |
|                                                     | 5 ++++ 11 ++++ 17 ++++ 22 ++++ 20 ++++                                                                                                    |

# 1. 공인인증서 발급

#### 7) 인증서 저장매체 하드디스크/이동식디스크(USB)등 선택→ 비밀번호 입력 → 저장

| 저장매체 선택                    |           |                  | ×               |
|----------------------------|-----------|------------------|-----------------|
| 인증서를 저장할 매체를 선택하<br><알 림>  | 며 주십시오.   |                  |                 |
| 인증서는 보안토큰, USB메모i<br>전합니다. | 리 등 이동식저  | 장매체에 저장하는        | : 것이 안          |
| 하드디스크 이동식디스크               | ]<br>보안토콘 | 태           저장토큰 | <b>미</b><br>휴대폰 |
|                            | 확인        |                  |                 |

## 2. 국세청 홈텍스

연말정산 간소화 서비스 : 소득·세액 공제 증명 서류

 기간 : 1/15-2/28
 연말정산 간소화 서비스 이용시간 : 매일 08:00-24:00

2) 연말정산 간소화 서비스 이용절차

① 국세청 홈텍스(<u>www.hometax.go.kr</u>) 접속 – 연말정산 간소화 (공제자료조회 / 발급) 클릭!

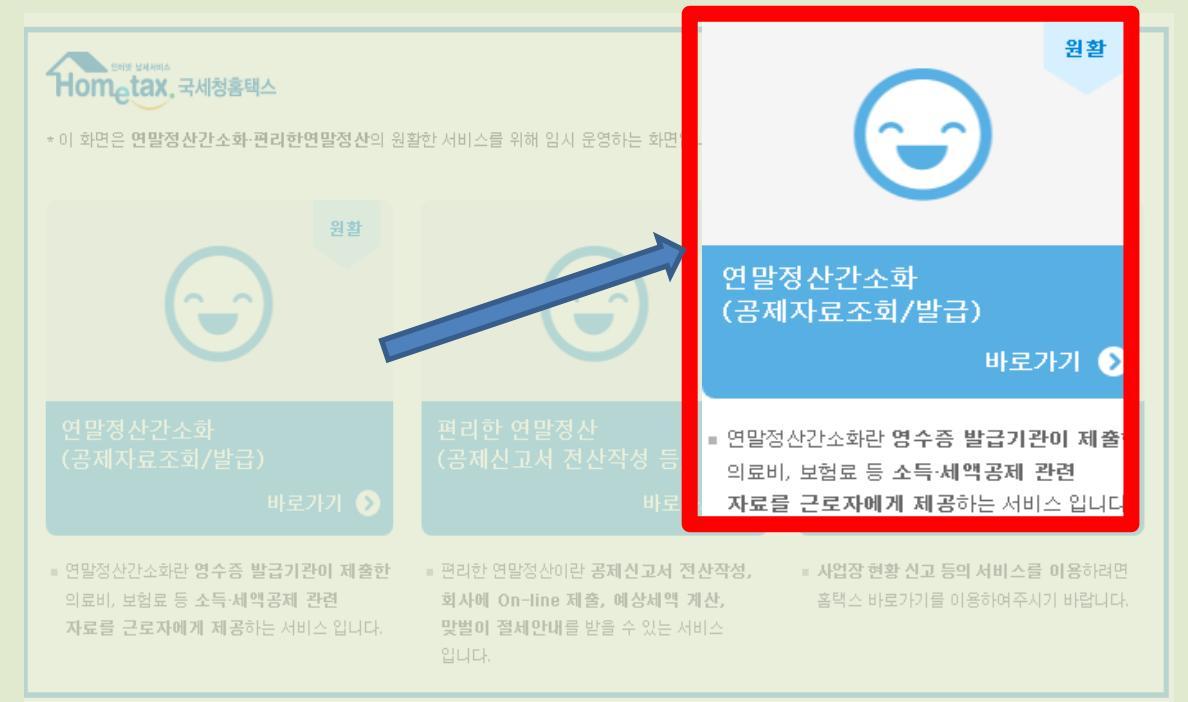

## 2. 국세청 홈텍스

#### ② 공인인증서 로그인 <u>※ 공인인증서가 없을 시 은행, 우체국 등 발급가능</u>

#### 성명 및 주민등록번호 입력→공인인증서로그인→ 인증서 비밀번호 입력→ 확인

|                                                                                                    | 인증서 선택창                                               |                                                                            |                                                  |
|----------------------------------------------------------------------------------------------------|-------------------------------------------------------|----------------------------------------------------------------------------|--------------------------------------------------|
| Hometax, 국세청홈택스                                                                                                    | <b>^</b> .                                            |                                                                            | Hometax.                                         |
| 현재 화면은 연말정산을 위한 로그인 화면입니다.                                                                                                    | - 저장매체 선택                                             | i Sanar                                                                    |                                                  |
| <ul> <li>회원가업없이 공인인용서를 통하며 본인인용만으로 연말성산 서비스를 이용할 수 있습니다.</li> <li>공인인증서는 가까운 은행, 우체국, 증권사에서 인터넷 뱅킹, 증권거래용 인증서를 발급 받을 수 있습</li> </ul> | 디즈크 봐                                                 | 안토큰 저장토큰 하드디스:                                                             | 크 휴대전화                                           |
| ※ 국내거주 외국인의 경우 성명 입력 시 영문(대문자), 띄어쓰기 등에 주의하여 주시기 바랍니다.<br>브라무저 환경설정                                                                  | 조유사명<br>한 오세진()00116,<br>한 임진형(jin hy<br>한 임래원(RIM)0, | <u>  말급기관   용도</u><br>yessignCA 전자세금용<br>yessignCA 은행/신용<br>CrossCert 범용개인 | [만료일 ▲<br>2018-04-13<br>2018-07-30<br>2018-11-28 |
| 로그인                                                                                                    | [] 김영백(1]<br>[] 임래원(LIM R<br>[] 임래원(RIM)0             | S모인용 124020<br>signGATE 범용기업<br>CrossCert 범용개인                             | 2018-07-10<br>2018-11-28<br>2018-11-28           |
| 성명 임진형 공인인증서<br>주민등록번호 860503 - ●●●●●●●                                                                                              | 인증세가 없을경우 ·<br>인증서 비밀번호                               | 찾아보기, 유들은 이용화장위2<br> ********                                              | 2. 오찾아보기                                         |
|                                                                                                    | 인용서를 진맥하고 E<br>확인                                     | 비밀민오들 입력하십시오.<br>취소                                                        | 인증서 보기                                           |
| Copyright@ National Tax Service. All rights reserved.                                                                                | 1.0.10.13                                             | Copyright (C) 2007. DreamSecurity Co.                                      | . Ltd. All rights Reserved                       |

- \* 공제 요건에 맞지 않는 자료는 체크 해제.
- ④ "한번에 내려받기 (PDF 다운로드)" 및 "한번에 인쇄하기"

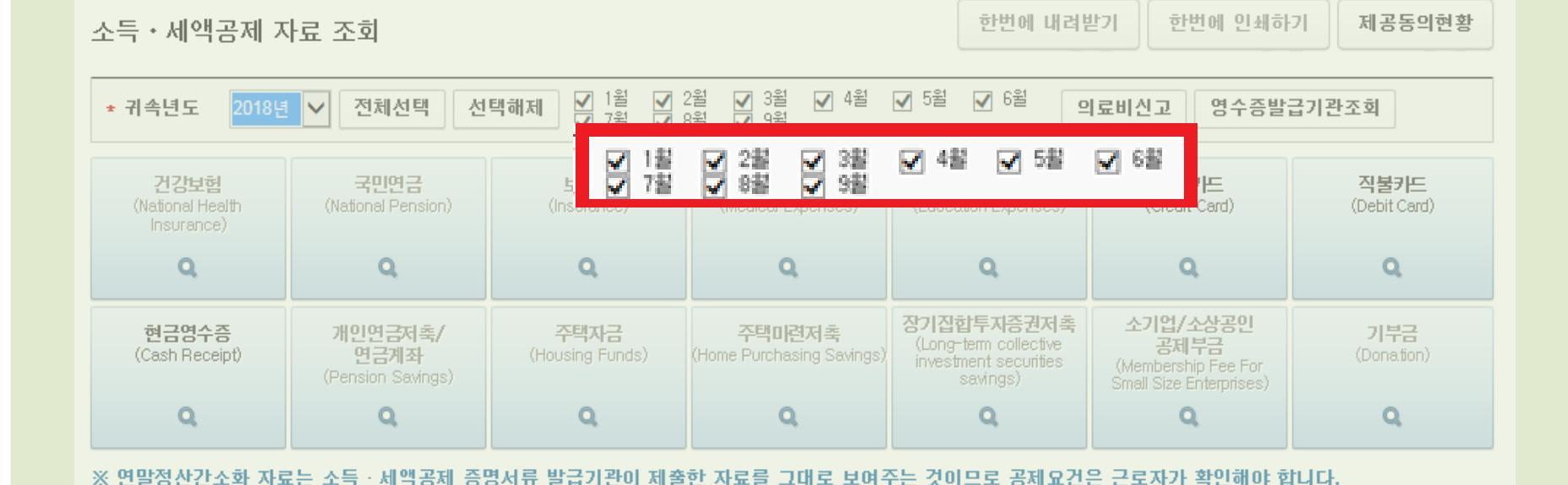

③ 간소화 자료 조회 \*근무기간에 해당하는 "월"체크

2. 국세청 홈텍스

⑤ 상단에 **"공제신고서 작성"** 클릭!

| ≡ 연말정산                                        | <ul> <li>• 연말</li> </ul>                    | :정산간소화 🔷 소득                    | 특세액공제조회/발급                                                |                                                                                 |                                                                                 |                             |
|-----------------------------------------------|---------------------------------------------|--------------------------------|-----------------------------------------------------------|---------------------------------------------------------------------------------|---------------------------------------------------------------------------------|-----------------------------|
| 소득ㆍ세액곰제 ㅈ                                     | 사료 조회                                       | 화자료 제출 예상세                     | 액계산 공제신고서                                                 | 조 공제신:                                                                          | 교서작성                                                                            | 제공동의현황                      |
| * 귀속년도 2018년                                  | 전체선택 선                                      | 택해제 ♥ 1월 ♥ 2<br>♥ 7월 ♥ 9       | 2월 <b>▼</b> 3월 <b>▼</b> 4월<br>8월 <b>▼</b> 9월 <b>▼</b> 10월 | <ul> <li>✓ 5월</li> <li>✓ 6월</li> <li>✓ 11월</li> <li>✓ 12월</li> </ul>            | 료비신고 영수증발                                                                       | 급기관조회                       |
| <b>건강보험</b><br>(National Health<br>Insurance) | <b>국민연금</b><br>(National Pension)           | <b>보험료</b><br>(Insurance)      | <b>의료비</b><br>(Medical Expenses)                          | 교육비<br>(Education Expenses)                                                     | 신용카드<br>(Credit Card)                                                           | <b>직불키드</b><br>(Debit Card) |
| Q                                             | ٩                                           | ٩                              | ۹                                                         | ٩                                                                               | ٩                                                                               | Q                           |
| 현금영수증<br>(Cash Receipt)                       | <b>개인연금저축/</b><br>연금계좌<br>(Pension Savings) | <b>주택자금</b><br>(Housing Funds) | <b>주택미련저축</b><br>(Home Purchasing Savings)                | <b>장기집합투자증권저축</b><br>(Long-term collective<br>investment securities<br>savings) | <mark>소기업/소상공인</mark><br>공제부금<br>(Membership Fee For<br>Small Size Enterprises) | <b>기부금</b><br>(Donation)    |
| ٩                                             | Q                                           | Q                              | Q                                                         | Q                                                                               | ٩                                                                               | Q                           |

※ 연말정산간소화 자료는 소득 · 세액공제 증명서류 발급기관이 제출한 자료를 그대로 보여주는 것이므로 공제요건은 근로자가 확인해야 합니다.

2. 국세청 홈텍스

#### ⑥ **"공제신고서 작성 "**클릭!

| <ul> <li>공제신고서에 반영될 공제 항목은 아래와 같습니다</li> </ul>                                                                                                    | ł.                                                 |
|----------------------------------------------------------------------------------------------------|----------------------------------------------------|
| [참고1] <b>PDF 파일을 열수 없는</b> 경우, 아래 파일을 다<br>- Adobe Acrobat Reader 다운로드 : <mark>Windows용</mark> /                                                   | 운받아 <b>설치</b> 하시기 바랍니다.<br><u>Mac용</u>             |
| [참고2] PDF파일의 진본 확인을 위해서는 아래 파일을<br>- 진본확인 프로그램 다운로드 : <u>Windows용</u> / <u>Mac용</u><br>※ 단, 리눅스는 진본확인을 지원하지 않습니다.<br>※ 아크로벳리더를 먼저 설치한 후 진본확인 프로그램을 | 을 다운받아 <b>설치</b> 하시기 바랍니다.<br>-<br>설치하여야 정상작동 합니다. |
| <ul> <li>공제대상임에도 선택이 안된 자료가 있거나 잘못 (<br/>바랍니다.</li> <li>간소화자료를 선택하지 않은 경우에도 공제신고서</li> </ul>                                                       | 선택한 경우 간소화자료를 다시 조회하여 선택하시기<br>작성이 가능합니다.          |
| ✔ 건강보험                                                                                                    | 장기집합투자증권                                           |
| ✔ 국민연금                                                                                                    | 🔲 장기주식형 저축                                         |
| ✔ 보험료                                                                                                    | □ 주택자금                                             |
| ✔ 의료비                                                                                                    | □ 주택마련저축                                           |
|                                                                                                    | 🔲 목돈 안드는 전세 이자상환액                                  |
| 교육비/직업운던비/교폭구업비/학사금대물                                                                                                    | 🔲 (개인)연금저축/퇴직연금                                    |
| ····································                                                                                                    |                                                    |
| <ul> <li>교육비/직입훈련비/교육구입비/학사금네울</li> <li>✓ 신용카드</li> <li>✓ 직불카드 등</li> </ul>                                                                        | 🔲 소기업/소상공인 공제부금                                    |
| 교육미/적입훈던미/교록구입미/익사금대물<br>✔ 신용카드<br>✔ 직불카드 등<br>✔ 현금영수증                                                                                             | <ul> <li>소기업/소상공인 공제부금</li> <li>기부금</li> </ul>     |

"N"으로 체크하고 공제신고서 작성 시 부녀자 공제를 받으실 수 없습니다.

1) 부녀자 : 여자지원사 선생님 중 결혼하신 분은 꼭 "丫"로 변경해주셔야 합니다.

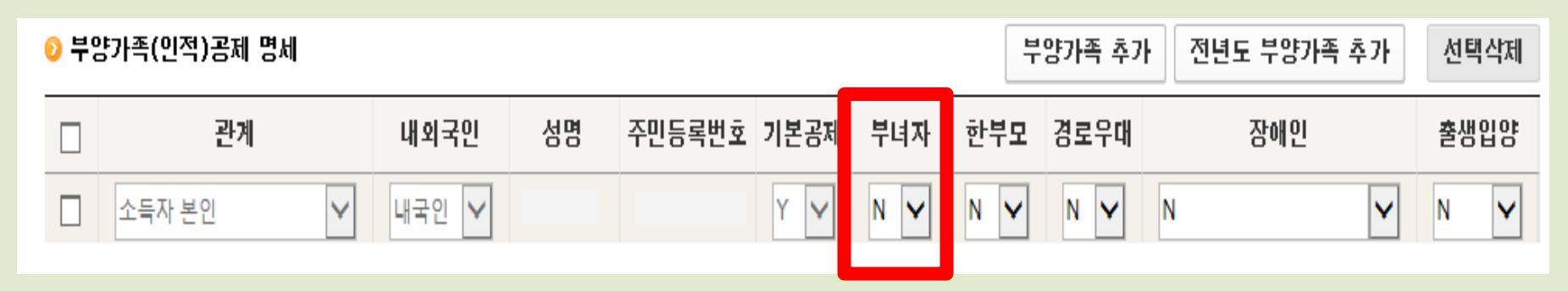

STEP2, 부양가족 입력

작성을 다하셨다면 "저장 후 다음이동" 클릭!

2) 거주구분 : 거주자 또는 비거주인지 체크!

1) 세대주 여부 : 세대주 또는 세대원 중 체크!

STEP1, 기본사항 입력 : 세대주 여부와 거주구분만 체크해주시면 됩니다.

|               | 부양가족 정보 추가 | 8  |
|---------------|------------|----|
| 이경우           | - 가져오기     |    |
| "부양가속 제공농의서"가 | 성명         |    |
| 필요하니 유의하시길    | 주민등록번호     |    |
| 바랍니다.         | 적용하기       | 닫기 |

"부양가족 추가"를 클릭하셔서 입력하셔서 부양가족 정보 추가 하신 후 적용!

1〉 부양가족 추가 : 부양가족(인적)공제 명세에 소득자 본인만 있을 경우 부양가족공제가 필요시에만

#### 2) 부양가족 추가 및 선택삭제:

| 0 부? | 양가족(인적)공제 명세 |       |    |        |      |     | E.  | 부양가족 추가 | 전년도 부양가족 추가 | 선택삭제 |
|------|--------------|-------|----|--------|------|-----|-----|---------|-------------|------|
|      | 관계           | 내외국인  | 성명 | 주민등록번호 | 기본공제 | 부녀자 | 한부모 | 경로우대    | 잠애인         | 출생입양 |
|      | 소득자 본인 🗸     | 내국인 🗸 |    |        | Y    | N 🗸 | N ¥ | N 🗸     | N ¥         | N ¥  |

STEP2, 부양가족 입력

2) 부양가족 추가 및 선택삭제:
2> 선택삭제 : 부양가족에 배우자 또는 자녀가 추가되어 있는 경우!
하나, 만약 배우자가 공제 하실 시 배우자와 자녀는 체크하시고 "선택삭제"를 하셔야 합니다.
둘, 만약 배우자가 공제 하지 않을 경우 그대로 "선택삭제" 하실 필요 없이 신고하시면 됩니다.
작성을 다하셨으면 "저장 후 다음이동" 클릭!

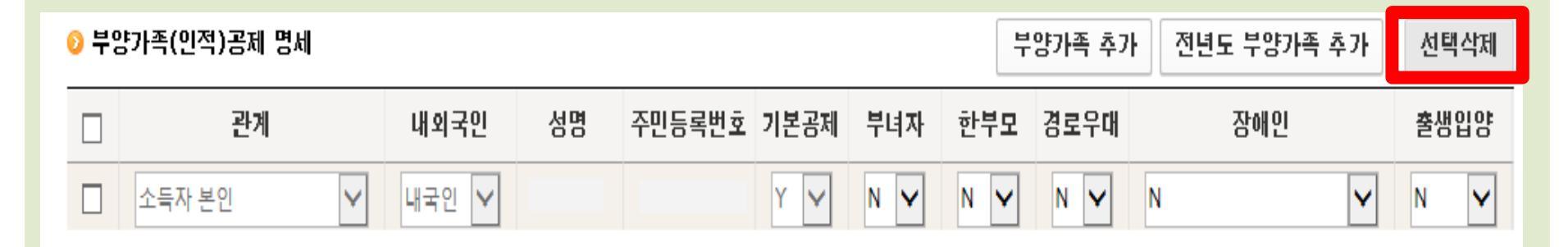

STEP2, 부양가족 입력

2. 국세청 홈텍스

### 1〉 상단에 "공제신고서 출력"을 클릭해주세요.

| · 소득 · 세액공제액은 『예상세액 계산하기』에서     | <b>확인</b> 할 수 있습니다. |            |                  |               |
|---------------------------------|---------------------|------------|------------------|---------------|
| • 작성 완료한 공제신고서를 종이로 출력 또는 PDF로  | 내려받아 제출하거나, 회사가     | 근로자 기초 자료를 | 등록한 경우에는 온라인으로 🤅 | 제출(간편제출하기)할 수 |
| 있습니다. (`근로자 기초자료` 등록 여부는 step.0 | 1 기본사항 입력에서 [사업자동   | 작성방법 제외 🗄  | 은 노리 하이 카드하니다 \  |               |
|                                 |                     | 작성방법 포함    | 공제신고서 출력         |               |
|                                 | 공제신고서 PDF다운로드       | 공제신고서 출력   |                  | · 출하기 설문조사 가기 |
|                                 |                     |            |                  |               |

STEP4. 공제신고서 내용 : 마지막 단계입니다.

공제사고서와 부속면세서의 지축근액이 만드지 확인하시기 바랍니다.

STEP3. 공제항목별 기출명세 작성 : 이 부분은 신경 쓰실 필요없이 하단에 "다음이동" 하시면 됩니다.

2. 국세청 홈텍스

머리글·바닥글 모두 "비어있음"으로 설정하셔서 인쇄하시면 됩니다.

- \* 인쇄하시기 전에 브라우저 상단에 "파일" "페이지설정" 여백 모두 "0"으로 설정,
- 3〉 인쇄창이 뜨면 인쇄해주세요.

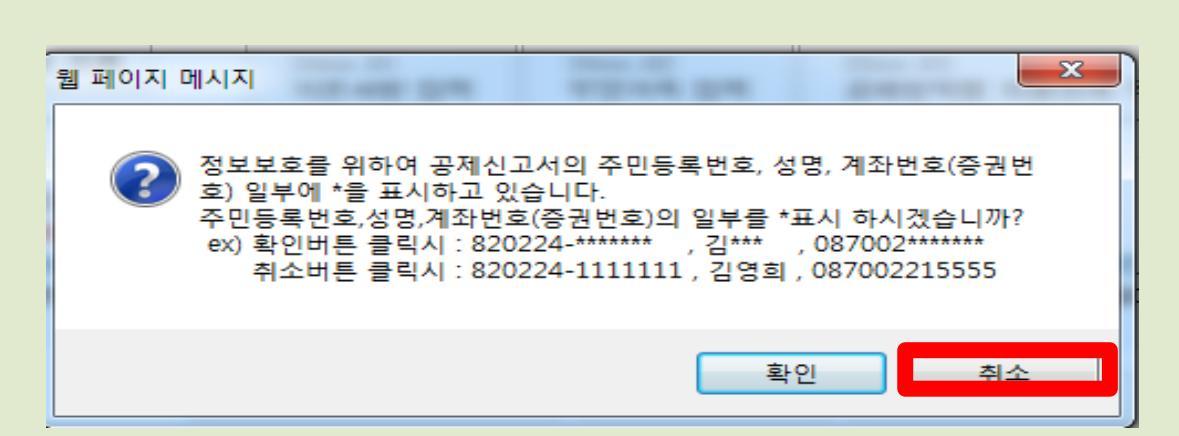

**주민등록번호 "\*"** 로 표시되어서 출력되면 안됩니다.

안내 창에 "확인" 버튼이 아닌 "주소" 버튼을 눌러주셔야 "\*"없이 출력이 됩니다.

2〉 클릭하시게 되면 아래 그림과 같이 안내 메시지가 뜹니다.

2. 국세청 홈텍스

| 귀속년도 2018                                                 | 11 V                                                    |                               | 01                                            | 정년자대신형 2 자료제 | 베공동의 신청 |
|-----------------------------------------------------------|---------------------------------------------------------|-------------------------------|-----------------------------------------------|--------------|---------|
| 사(조회자)에게 자                                                | 료를 제공하는 자 (현)                                           | (H.)                          |                                               |              |         |
| ET cal (al cal                                            | A4 04                                                   | 주민등록번호                        | 자료제공동의범위                                      | 신청구분         | 비고      |
| 동의필자<br>사(조회자)에게 자                                        | ㅎㅎ<br>료를 제공했던 자 (과                                      | 거)                            |                                               |              |         |
| 용의별자<br>나(조회자)에게 자료<br>성명                                 | 도 관<br>료를 제공했던 자 (과:<br>주민등록번호                          | 거)<br>동의일시                    | 취소일시                                          | 취소사유         |         |
| 동의 접자<br>가(조회자)에게 자<br>성명<br>5자에게 동의 : 나에게                | 로를 제공했던 자 (과<br>주민등록번호<br>1 자료를 제공했던 자가 제               | 거)<br>동의일시<br>33자에게 자료제공동의를 하 | <b>취 소입시</b><br>여 취소립 (지료제공동의는 1인에게만 가능)      | 취소사음         |         |
| 용의 접자<br>사(조회자)에게 자:<br>성명<br>3자에게 동의 : 니에게<br>제 자료를 제공받는 | (5 8<br>로클 제공했던 자 (과:<br>주민등록번호<br>지료를 제공했던 지가 제<br>: 자 | 거)<br>동의업서<br>S자에게 자료제공동의를 하  | <mark>취소열시</mark><br>이 취소될 (지료제공동의는 1인에게만 가능) | 취소사유         |         |

부양가족이 멀리 사시는 분들은 동의 신청 승인까지 시간이 걸릴 수 있으니 서두르시길 바랍니다.

\*부양가족 자료제공동의 신청 : 부양가족 공제 신청 시에만 하셔야 됩니다.

+전근무지 근로소득원천징수영수증

※조회되지 않는 자료는 자료 제출 기관에서 영수증 등 증빙자료를 발급받아 회사에 제출

2) 부양가족제공동의서 (부양가족공제 시에만) \*뒷장에 부양가족제공동의서 안내자료 첨부

→ 작년에 연말정산 하신 분들은 제출하실 필요가 없으나, <u>변동사항이 있으신 경우엔</u>변동된 공제첨부서류를 제출해주세요.

3) 소득공제신고서, 주민등록등본 등 각종 기본공제 첨부서류

1) 소득·공제 자료조회 자료

⑦ 회사제출 :

2. 국세청 홈텍스

소득・세액공제자료 제공동의 신청

간소화 자료조회

· 현재 화면은 자료제공자(부양가족) 명의의 신용카드, 휴대전화, 공인인증서가 있는 경우 본인인증을 통해 자료제공동의 신청하는 화면입니다. • 자료제공자(부양가족) 명의의 신용카드, 휴대전화, 공인인증서가 없거나, 본인인증수단이 있더라도 자료제공자(부양가족)와 자료조회자(근로자)의 주민등록상 · <u>주소지가 다른 경우</u> 가족관계가 확인되지 않으므로 온라인신청 또는 팩스신청을 통해 자료제공동의 신청하셔야 합니다. 미성년자녀(만 19세 미만)의 경우 부모의 공인인증서로 자료조회신청할 수 있습니다.(자료제공동의현황 버튼 클릭) ■ 미성년자녀라도 부모와 주민등록상 주소지가 다른 경우 가족관계가 확인 되지 않으므로 온라인신청 또는 팩스신청을 통해 자료제공동의 신청하셔야 합니다. · 과거 미성년자녀자료 조회 신청을 하여 자녀의 자료를 조회하였더라도 **자녀가 성년이 되면, 다시** 자녀가 **자료제공동의 신청을** 하셔야 자녀의 자료를 조회할 수 있습 니다. [특히, 군입대 예정인 자녀의 경우 미리 자료제공동의 신청(본인인증수단, 온라인신청, 팩스신청)을 하셔야 불편을 줄이실 수 있습니다.] ◎ 자료제공동의를 하였는데 가족관계가 변동된 경우 자료제공 동의를 한 부양가족이 자료제공 동의 취소 신청을 하여야 하며 제공동의 취소 신청은 홈택스에서 본인 인증 (공인인증서, 휴대폰, 신용카드 인증)을 하여 취소하거나, 팩스(1544-7020) 또는 세무서에 방문하여 취소 신청서를 제출하시면 됩니다. 본인인증수단 온라인신청(로그인필요) 팩스신청 제공동의현황조회(로그인필요) 제공동의취소신청 제무서신청안대 • 자료 조회자 (자료를 조회하는 사람 - 근로소득자) 성명 주민등록번호 ※ 한글을 공백없이 최대 15자, 영문은 공백포함하여 최대 3 0자까지 입력가능합니다. • 자료 제공자 (자료를 제공하는 사람 - 근로소득자의 부양가족) 성명 주민등록번호 ※ 한글을 공백없이 최대 15자, 영문은 공백포함하여 최대 3 0자까지 입력가능합니다. 관계 은(는) 의 선택 ✓ 입니다. 동의범위 2018년 🗸 부터 이후연도 자료  $\sim$ 의 연말정산간소화 자료를 이(가) 조회함에 동의합니다. 🗔 신청하기

10) 종교단체, 사회복지단체• 시민단체 등 지정기부금

9) 취학 전 아동의 학원비

8) 교복 구입 비용

7) 안경·콘택트렌즈 구입비용

6) 보청기, 휠체어 등 장애인 보장구 구입 임차비용

5) 작년 성년이 된 자녀의 경우 연말정산간소화 자료

4) 공제 대상인 자녀나 형제자매의 해외 교육비

3) 병원에 주민등록번호를 알려주지 않은 신생아 의료비

2) 월세액 공제를 위한 월세액 자료

1) 암, 치매, 난치성 질환 등 중증 환자 장애인 증명서

⑧ 연말정산 간소화에서 조회되지 않거나 조회되지 않을 수 있는 10가지 항목 체크